After logging into your account, Click on the person icon at the top right-hand corner of the screen.

Click on My Account

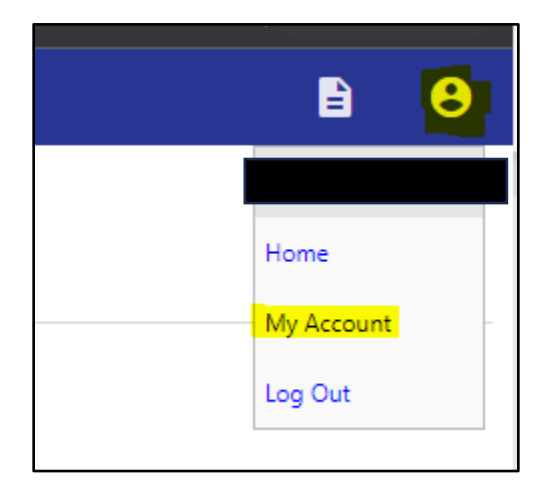

Click on the "Link to account" hyperlink across from Utility Billing Accounts.

| Account Settings                                                                                                    |                                                                                                    |
|----------------------------------------------------------------------------------------------------|----------------------------------------------------------------------------------------------------|
| Account Information                                                                                                    |                                                                                                    |
| Now logged in as                                                                                                    |                                                                                                    |
| Last successful login                                                                                                    | 12/6/2023                                                                                                    |
| E-Mail address                                                                                                    |                                                                                                    |
|                                                                                                    |                                                                                                    |
| Linked Accounts                                                                                                    |                                                                                                    |
| Existing accounts can be "linked" to your self-service user id. These links give you quick a<br>"remove" will appear below. Click a module's "link to account" to reach the page where n | ccess to an account's details, bills, etc. For each self-service module that allows user-control over account linking, hyperlinks such as "link to account" or<br>ew account links can be created, and where additional instructions are provided. |
| Customer Accounts                                                                                                    | link to account                                                                                                    |
| There are currently no linked accounts                                                                                                    |                                                                                                    |
| Utility Billing Accounts                                                                                                    | link to account                                                                                                    |
| Account                                                                                                    | Customer                                                                                                    |
| There are currently no linked accounts                                                                                                    |                                                                                                    |
| Go To Module Homepage                                                                                                    |                                                                                                    |

Enter in your account number and customer ID in the fields, and click Submit.

| Utility Billing<br>Account Link Setup |        |        |
|---------------------------------------|--------|--------|
| What is the account Number? *         |        |        |
| What is the Customer Number? *        |        |        |
|                                       | Submit | Cancel |
| * indicates required field            |        |        |

After you click submit the page will reload to your account settings page, and you will see your account populated in the "Utility Billing Accounts" Section

| Utility Billing Accounts | link to acco |
|--------------------------|--------------|
| Account                  | Customer     |
| 71218                    | 16535 remove |
| Go To Module Homepage    |              |

From here you can remove past accounts by clicking the remove button across from the account you'd like to remove. This is helpful if you move to a new location.